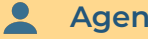

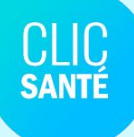

Ensemble en santé, Pour la santé

# Dépistage COVID-19

Clientèle prioritaire en centre de dépistage

Clic Santé – ©Tous droits réservés - 2022

#### Plan de la formation

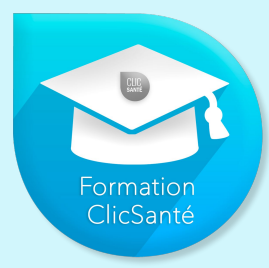

- Informations importantes
- Réservation d'un rendez-vous en ligne
- Trajectoire clinique
- Connexion à Clic Santé
- Nouveau menu: Dépistage COVID-19
- Procédure à suivre: extraction de la liste
- Transmission du résultat de test
- Changement du statut de la fiche de transmission de résultat

### Important!

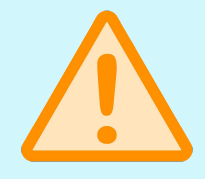

Les processus opérationnels peuvent différer d'un centre de dépistage à un autre.

Cette formation vous expliquera en détail les fonctionnalités du menu *Dépistage COVID-19*.

Nous vous invitons à consulter votre gestionnaire concernant la meilleure trajectoire à suivre sur vos sites de dépistage dans le cadre de la divulgation des résultats aux citoyens.

# Informations importantes

Clic Santé – ©Tous droits réservés - 2022

Plusieurs rôles sont disponibles dans le logiciel Clic Santé en fonction des tâches opérationnelles de chacun :

- Pilote : Configure l'application et gestion des comptes d'accès (Réactivation d'un compte désactivé, ajout ou modification d'un rôle, création d'un nouveau compte)
- Gestion #1 : Planifie et met en place les horaires de disponibilités.
- Gestion #2 : Octroie et fait le suivi des rendez-vous.
- Agent de divulgation : Fait la gestion des résultats des tests suite à leur retour du laboratoire.

#### Questions ou des interrogations concernant votre rôle ?

Communiquez avec votre pilote Clic Santé ou votre gestionnaire. Ils pourront vous renseigner.

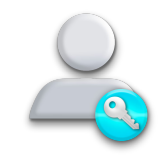

Un nouvel onglet permettra aux équipes en charge de la divulgation d'accéder aux résultats des tests de dépistage.

Une automatisation des communications sera mise en place afin de transmettre rapidement le résultat des tests.

| Dépistage | 🗐 🗥 (1             | 🛠 (1) Regroupement santé des habitants centre - Maladies 🛛 🗸 |   |                                                |        |               |                |                   |                     |            |                |                     |         |                    |                     |                       |
|-----------|--------------------|--------------------------------------------------------------|---|------------------------------------------------|--------|---------------|----------------|-------------------|---------------------|------------|----------------|---------------------|---------|--------------------|---------------------|-----------------------|
|           | CLIC               | Paramètres de recherche                                      | ÷ |                                                |        |               |                |                   |                     |            | Date de        | début               |         | Date de            | e fin               |                       |
|           | SANTE              | Bannières 🍸                                                  | ~ | Dépistage Covid-19 - Divulgation des résultats |        | des résultats |                |                   |                     | 2022-09-14 |                | 2022-09-15          |         |                    |                     |                       |
| covid     | P                  | Secteur                                                      | ~ |                                                |        |               |                |                   |                     |            |                |                     |         |                    |                     |                       |
|           | Dépistage<br>covid | Lieux                                                        | ~ |                                                |        |               |                |                   |                     |            |                |                     |         |                    |                     |                       |
|           |                    | Priorité 🍸                                                   | ~ |                                                |        |               |                |                   |                     | 2011-0012  |                |                     | -201    | 20                 |                     |                       |
|           |                    | Status de la demande 🍸                                       | ~ | ↓ TRU                                          | Prénom | Nom           | NAM            | Date de naissance | Date de prélèvement | Priorité   | Type d'analyse | Type de prélèvement | Status  | Ressource assigné  | Date du résultat    | Résultat              |
|           |                    | Résultat d'analyse 🍸                                         | ^ | TR-000000101                                   | Jane   | Down          | AAAA 1111 2222 | 2000-01-01        | 2022-09-06 12:12:12 | M1         | TANN           | Nasopharyngé        | Nouveau | Avery Mitchell     | 2022-09-06 19:00:15 | Positif               |
|           |                    | Tous                                                         |   | TR-000000100                                   | John   | Doe           | AAAA 1111 2222 | 2000-01-01        | 2022-09-06 12:12:12 | M1         | TANN           | Nasopharyngé        | Nouveau | Jillian Hegmann    | 2022-09-06 19:00:15 | Positif               |
|           |                    | Négatif     Positif                                          |   |                                                |        |               |                |                   |                     |            |                |                     | Résu    | itats par page: 25 | • 1-2 / 2           | $\langle \rightarrow$ |
|           |                    | Faible positive     Non concluant                            |   |                                                |        |               |                |                   |                     |            |                |                     |         |                    |                     |                       |

# Ouverture de la prise de rendez-vous sur <u>www.clicsante.ca</u>

La prise de rendez-vous en ligne pour le dépistage COVID - clientèles prioritaires sera disponible sur <u>www.clicsante.ca</u> à compter du **19 septembre 2022**.

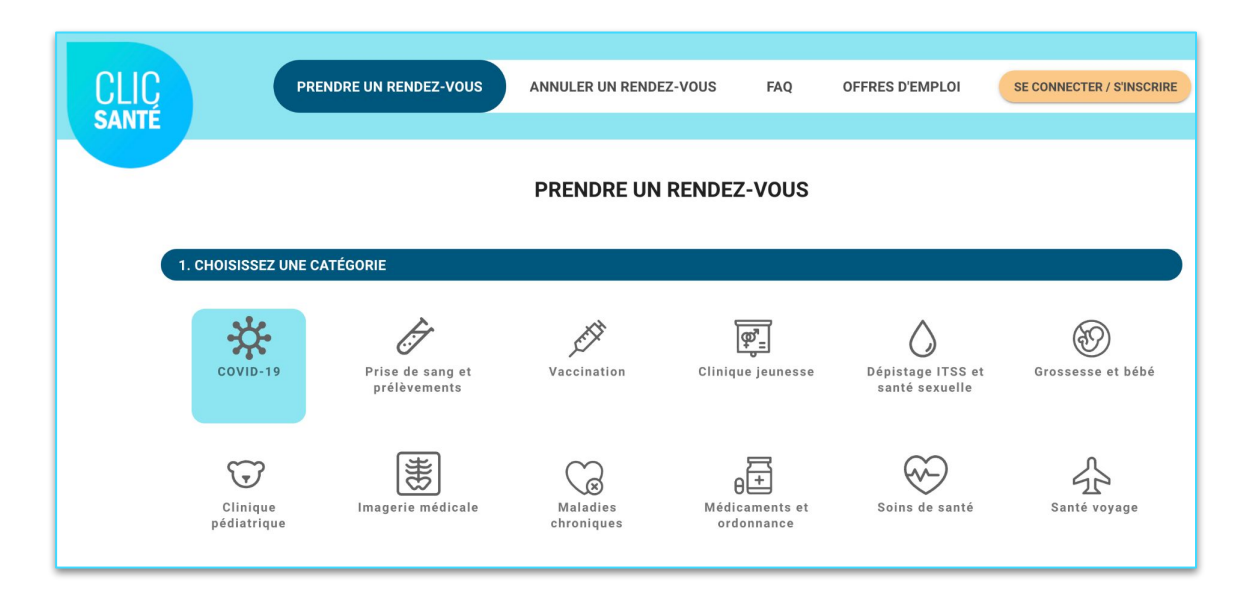

# Prise de rendez-vous en ligne

Clic Santé – ©Tous droits réservés - 2022

Prise de rendez-vous du citoyen pour le service Dépistage COVID - Clientèles prioritaires seulement sur <u>www.clicsante.ca</u>.

Choisissez la catégorie COVID-19.

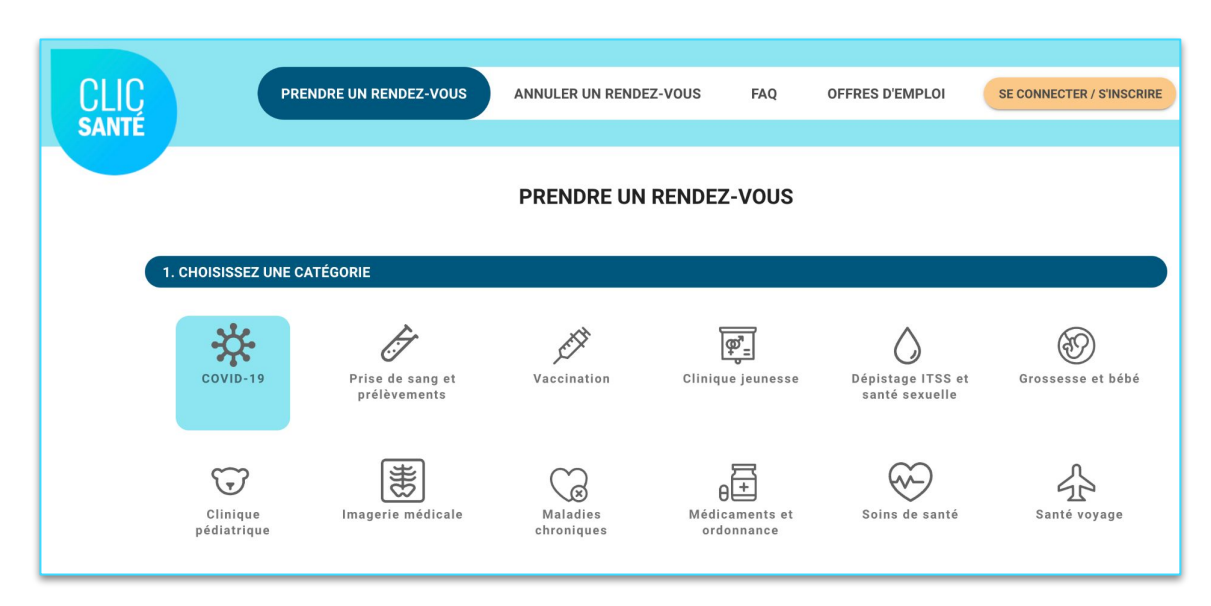

Sélectionnez la sous-catégorie Dépistage COVID - Clientèles prioritaires seulement.

Les informations importantes sur la sous-catégorie apparaîtront.

Cliquez sur *Sélectionner ce service*.

| 2. CHOISISSEZ UNE SOUS-CATÉGORIE                    |   |  |  |  |  |  |
|-----------------------------------------------------|---|--|--|--|--|--|
| Vaccin COVID-19 - 6 mois à 4 ans                    | ~ |  |  |  |  |  |
| Vaccin COVID-19 - 5 à 11 ans                        | ~ |  |  |  |  |  |
| Vaccin COVID-19 - 12 ans et plus                    |   |  |  |  |  |  |
| Vaccin COVID - Dépannage                            | ~ |  |  |  |  |  |
| Dépistage COVID - Clientèles prioritaires seulement | ~ |  |  |  |  |  |
| ſ                                                   |   |  |  |  |  |  |

| Dépistage COVID - Clientèles prioritaires seulement                                                                | ^ |
|----------------------------------------------------------------------------------------------------|---|
| Le test de dépistage fait partie des principaux moyens pour lutter efficacement contre la pandémie de la COVID-19. |   |
| Le test de dépistage en centre de dépistage est offert à la clientèle prioritaire.                                 |   |
| SÉLECTIONNER CE SERVICE                                                                                            |   |

Inscrivez le **code postal du citoyen** et cliquez sur *Rechercher*.

| 3. CHOISISSEZ LE LIEU             |  |
|-----------------------------------|--|
| Veuillez saisir votre code postal |  |
|                                   |  |

Sélectionnez le centre de santé en cliquant sur "**PLUS DE DÉTAILS**".

| 2. CHOISISSEZ UNE SOUS-CATÉGORIE                    |                                           |
|-----------------------------------------------------|-------------------------------------------|
| Dépistage COVID - Clientèles prioritaires seulement | ^                                         |
| ← RETOUR                                            |                                           |
| 3. CHOISISSEZ LE LIEU                               |                                           |
| /euillez saisir votre code postal J1E 0M3           |                                           |
| Centre de dépistage du Haut-Saint-François          | ~ 18 km                                   |
| 43 Kue St≁lerre, Last Angus                         | S Disponibilités dans 7 jours ou plus     |
|                                                     | Plus de détails 🗸                         |
| Centre de dépistage du Val-Saint-François           | ~ 22 km                                   |
| rue Greenlay Sud, Windsor                           | Oisponibilités dans les 7 prochains jours |
|                                                     |                                           |

Clic Santé – ©Tous droits réservés - 2022

# Étape 3

Confirmer le centre de santé dans lequel le citoyen désire obtenir son vaccin en cliquant sur **"Rendez-vous"**.

| Centre de dépistage du Haut-Saint-François                               |                       |                    | ~ 18 km                             |
|--------------------------------------------------------------------------|-----------------------|--------------------|-------------------------------------|
| Ho rue och leite, Last Aligus                                            |                       |                    | Oisponibilités dans 7 jours ou plus |
|                                                                          |                       |                    | Plus de détails 💙                   |
| Centre de dépistage du Val-Saint-François<br>5 rue Greenlay Sud, Windsor |                       |                    | ~ 22 km                             |
| Service                                                                  | <u>Disponibilités</u> | <u>Détails</u>     |                                     |
| Dépistage COVID - Clientèles prioritaires seulement                      | O 7 prochains jours   | Service sans frais | RENDEZ-VOUS                         |
|                                                                          |                       |                    | Moins de détails 🔨                  |

Clic Santé – ©Tous droits réservés - 2022

### Étape 4

# La question d'admissibilité s'affiche.

Une fois la réponse indiquée (oui), la prise de rendez-vous passera en statut admissible et vous pourrez passer à l'étape suivante.

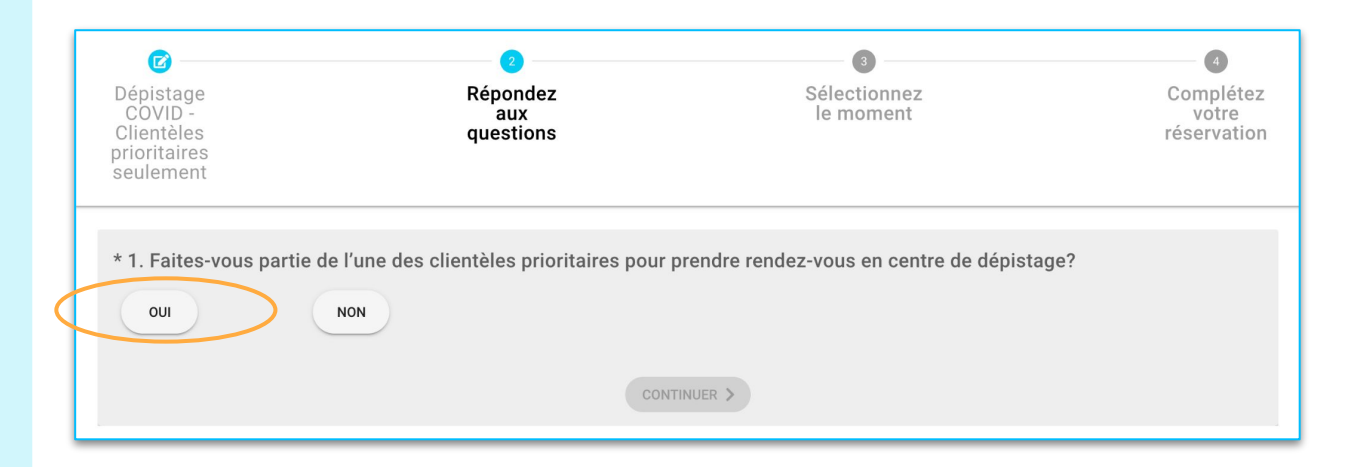

Choisissez la **date** puis **l'heure** désirée. Cliquez sur continuer.

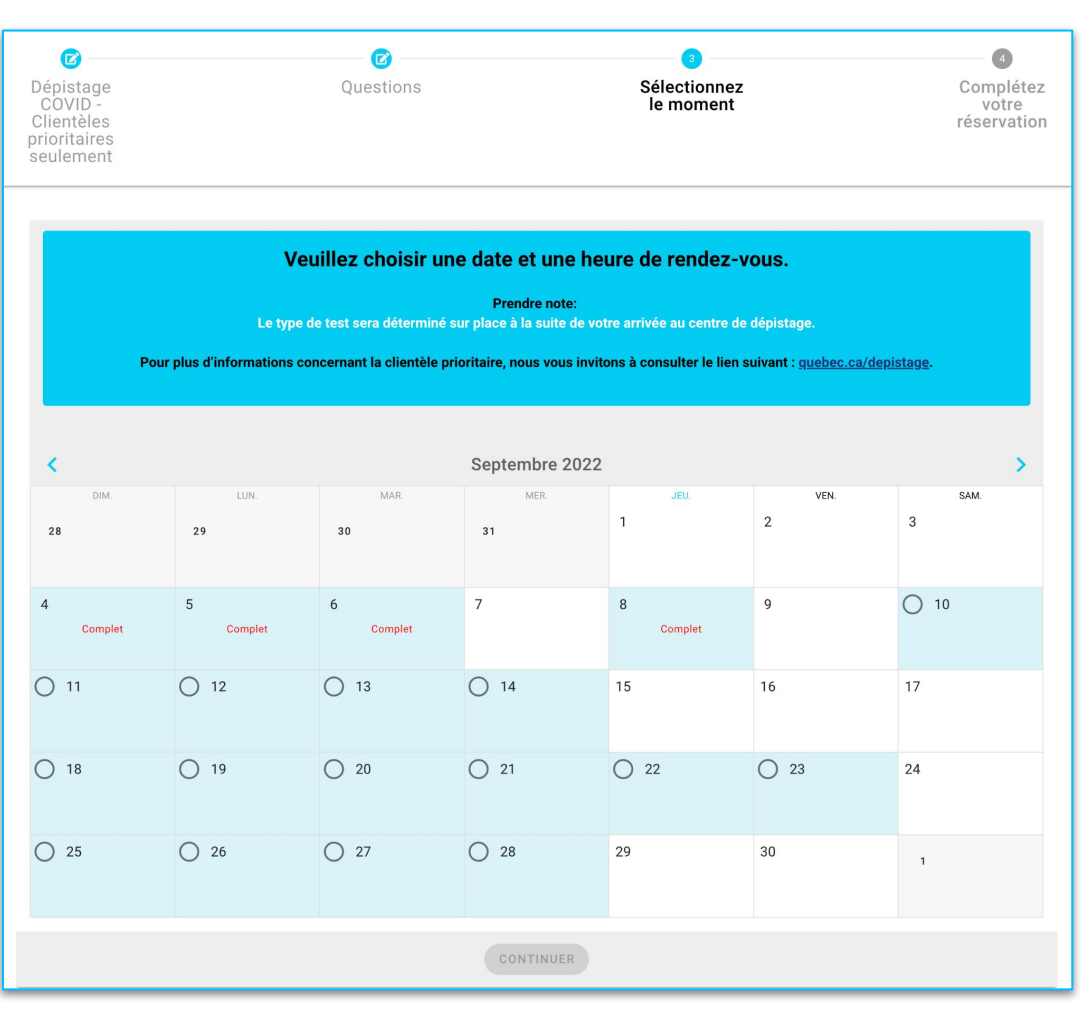

#### Vous êtes arrivé à l'étape *Complétez votre réservation*.

→ Les renseignements marqués par un astérisque sont obligatoires afin de poursuivre la prise de rendez-vous. Les autres renseignements sont optionnels.

| C    | ) Non                                                                                                    |
|------|----------------------------------------------------------------------------------------------------|
|      |                                                                                                    |
|      |                                                                                                    |
| Régi | חנ                                                                                                    |
|      |                                                                                                    |
|      | * J'accepte que mes informations soient partagées avec l'établissement de santé qui procédera à mon dépistage de la COVID-19                                                                                                    |
|      | Pour plus d'informations, veuillez consulter la <u>politique de confidentialité</u> .                                                                                                    |
|      |                                                                                                    |
|      | J'ai lu la déclaration de consentement et JE CONSENS à ce que le centre de dépistage qui procédera à mon test de dépistage de la COVID-19 ou à<br>celui de mon enfant de moins de 14 ans me transmette le résultat de test par courriel avec l'option, selon la préférence choisie, de recevoir ou non<br>une notification par messagerie texte m'avisant de la transmission du résultat de test par courriel.                                                                                                    |
|      | Je reconnais qu'en recevant le résultat de test par courriel avec l'option, ou non, de recevoir une notification par messagerie texte m'avisant de la<br>réception du courriel, certaines de mes informations sortiront de la présente plateforme informatique sécurisée et pourront ne pas bénéficier des<br>mêmes mesures de sécurité ou pourront être accessibles à d'autres personnes. Je reconnais que si mon adresse courriel ou mon numéro de<br>légéphone sont incorrects, mon résultat de test pourrait être transmis à une mauvaise adresse courriel et mes nom et prénom pourraient être<br>transmis à un mauvais numéro de téléphone. |
|      | En ne consentant pas à ce que le résultat de test soit transmis par courriel, je comprends que la transmission du résultat de test sera effectuée pa<br>téléphone.                                                                                                    |
|      | Pour plus d'informations, veuillez consulter la <u>Déclaration de consentement</u> .                                                                                                    |
|      |                                                                                                    |
|      | J'ai voyagé hors du Québec au cours des 14 derniers jours                                                                                                    |
|      |                                                                                                    |
| Veui | lez sélectionner le ou les pays dans lequel vous avez voyagé                                                                                                    |
|      |                                                                                                    |
|      |                                                                                                    |

Une fois les champs complétés, cliquez sur **"soumettre"**.

|          | J'ai lu la déclaration de consentement et JE CONSENS à ce que le centre de dépistage qui procédera à mon test de dépistage de la COVID-19 ou à celui de mon enfant de moins de 14 ans me transmette le résultat de test par courriel avec l'option, selon la préférence choisie, de recevoir ou non une notification par messagerie texte mavisant de la transmission du résultat de test par courriel avec l'option, selon la préférence choisie, de recevoir ou non une notification par messagerie texte mavisant de la transmission du résultat de test par courriel avec l'option, selon la préférence choisie, de recevoir ou non une notification par messagerie texte mavisant de la réception du courriel, certaines de mes informations sortiront de la présente plateforme informatique sécurisée et pouront ne pas bénéficier des més mesures de sécurité ou pourne titre accessibles à d'autres personnes. Je reconnais que si mon adresse courriel ou mon numéro de téléphone sont incorrects, mon résultat de test purrait être transmis à une mauvaise adresse courriel et mes nom et prénom pourraient être transmis à une mauvais numéro de téléphone.         En ne consentant pas à ce que le résultat de test soit transmis par courriel, je comprends que la transmission du résultat de test sera effectuée par téléphone.         Pour plus d'informations, veuillez consulter la <u>Déclaration de consentement</u> . |
|----------|----------------------------------------------------------------------------------------------------|
|          | J'ai voyagé hors du Québec au cours des 14 derniers jours         Veuillez sélectionner le ou les pays dans lequel vous avez voyagé                                                                                                    |
|          | * À quelle catégorie appartenez-vous?                                                                                                    |
| OUMETTRE | Avertissez-moi lorsque de nouveaux services sont disponibles dans ma région Jaccepte les <u>Termes et Conditions</u> et la <u>Politique de Protection des Rensejonements Privés</u>                                                                                                    |
|          | SCI.METTRE                                                                                                    |

Le rendez-vous Clic Santé vient d'être réservé. Les détails du rendez-vous s'afficheront à l' écran.

|                                                                                                | PRENDRE UN RENDEZ-VOUS                                                                                                    | ANNULER UN RENDEZ-VOUS                                                                                                    | FAQ                    | SE CONNECTER / S'INSCRIRE FR     |
|------------------------------------------------------------------------------------------------|----------------------------------------------------------------------------------------------------|----------------------------------------------------------------------------------------------------|------------------------|----------------------------------|
| Merci<br>Service :<br># de renc<br>Quand : r<br>Heure : 0<br>Lieu : Ce<br>Adresse<br>Prix : Ce | d'avoir pris un rendez-vous !<br>Dépistage COVID - Clientèles prioritaires seulement<br>dez-vous : 8K8C5H<br>mardi 13 septembre 2022<br>19:05 (Fuseau horaire : EDT )<br>ntre de dépistage<br>4:453 Rue Sace Coeur O, Alma, G8B 1M4, Canada<br>service est sans frais                                                                                                    |                                                                                                    |                        |                                  |
|                                                                                                | Đ                                                                                                    | CRÉEZ UN PROFIL CLIC SANTÉ                                                                                                    |                        |                                  |
|                                                                                                |                                                                                                    | POORQUOI GREEK ON PROFIL :                                                                                                    |                        |                                  |
| Cons<br>Lors                                                                                   | ignes :<br>de votre rendez-vous :<br>Prévoyez vos déplacements et présentez-vous seulement 5<br>Un retard pourrait entraîner le report de votre rendez-vous;<br>Le port du masque est obligatoire lors de votre rendez-vous<br>Apportez votre carte d'assurance maladie avec vous lors de<br>Les enfants âgés de moins de 14 ans doivent être accompa<br>Les tests salivaires et par gargarisme sont toujours utilisés<br>mme dans l'heure qui précède votre test de dépistage. | minutes avant l'heure de votre rendez-vous;<br>;<br>votre rendez-vous;<br>gnés d'un parent ou d'un tuteur;<br>lorsque possible. Pour être éligible, vous n<br>tmissibilité seront refusés. Pour nue d'infor | e devez ni boire, ni m | hanger, ni fumer ou mâcher de la |

Informations supplémentaires :

- Vous recevrez ce coupon de confirmation par courriel à Idelisle@trimoz.com
- 48h avant votre rendez-vous, vous recevrez un rappel par courriel à Idelisle@trimoz.com

# Trajectoire clinique

Clic Santé – ©Tous droits réservés - 2022

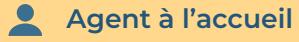

#### Arrivée du citoyen en centre de dépistage

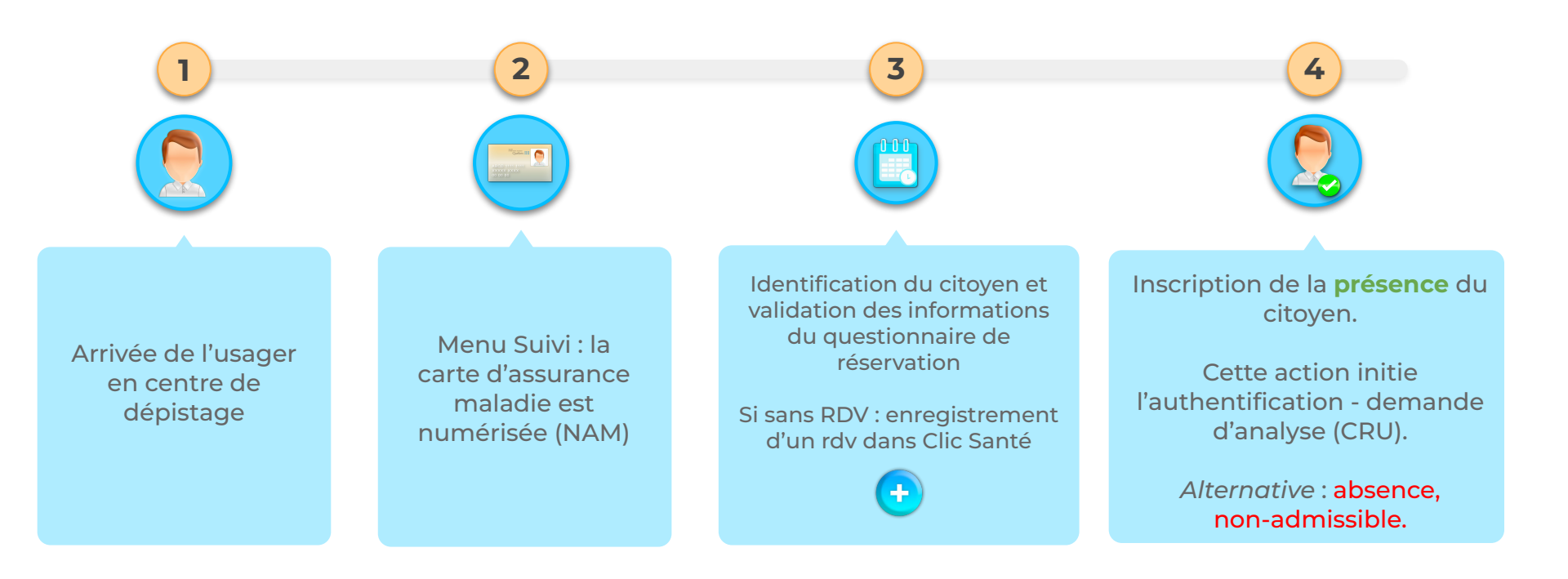

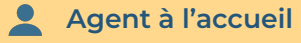

### Authentification - Demande d'analyse (CRU)

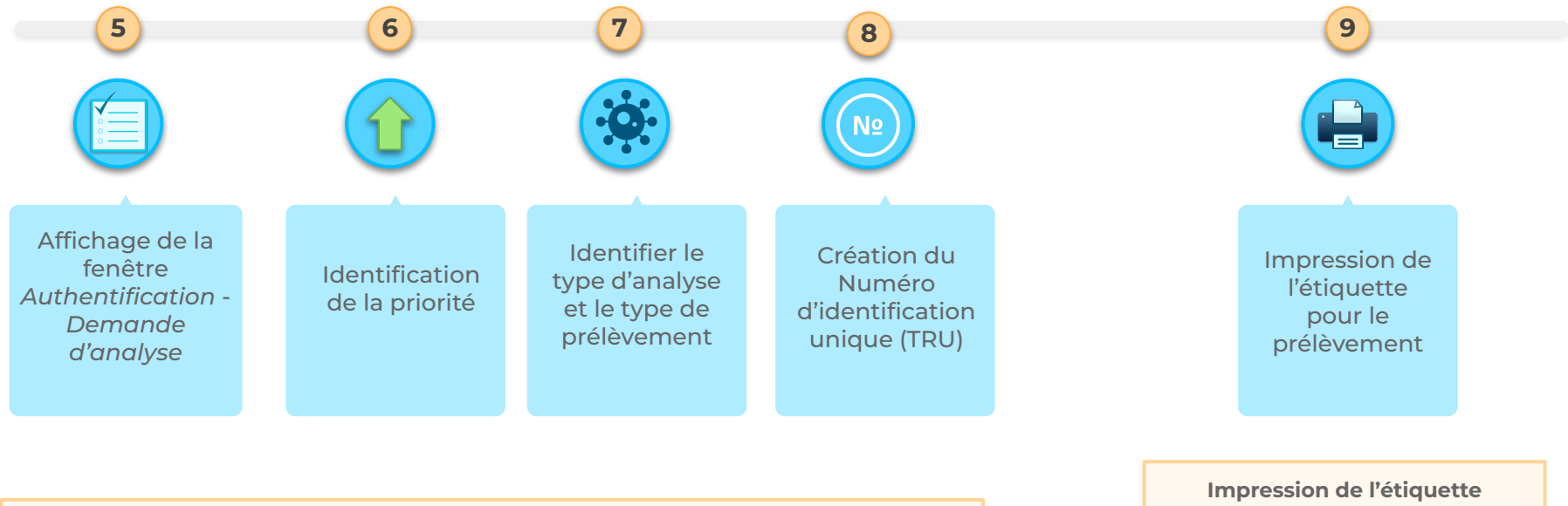

Authentication - demande d'analyse (CRU)

Impression de l'étiquette temporaire (Clic Santé) ou de l' étiquette du laboratoire selon votre trajectoire opérationnelle.

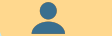

#### Dépistage du citoyen et étiquetage du prélèvement

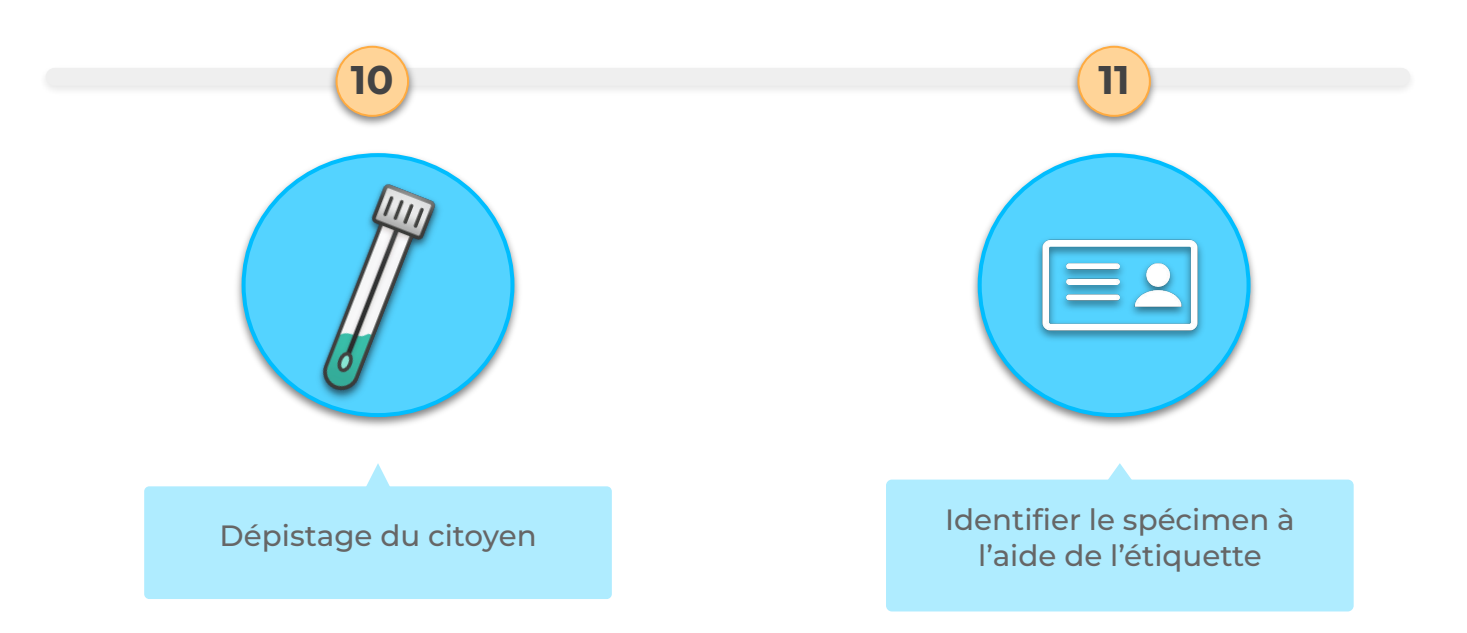

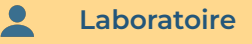

#### Transport du spécimen en laboratoire, analyse et transmission des résultats

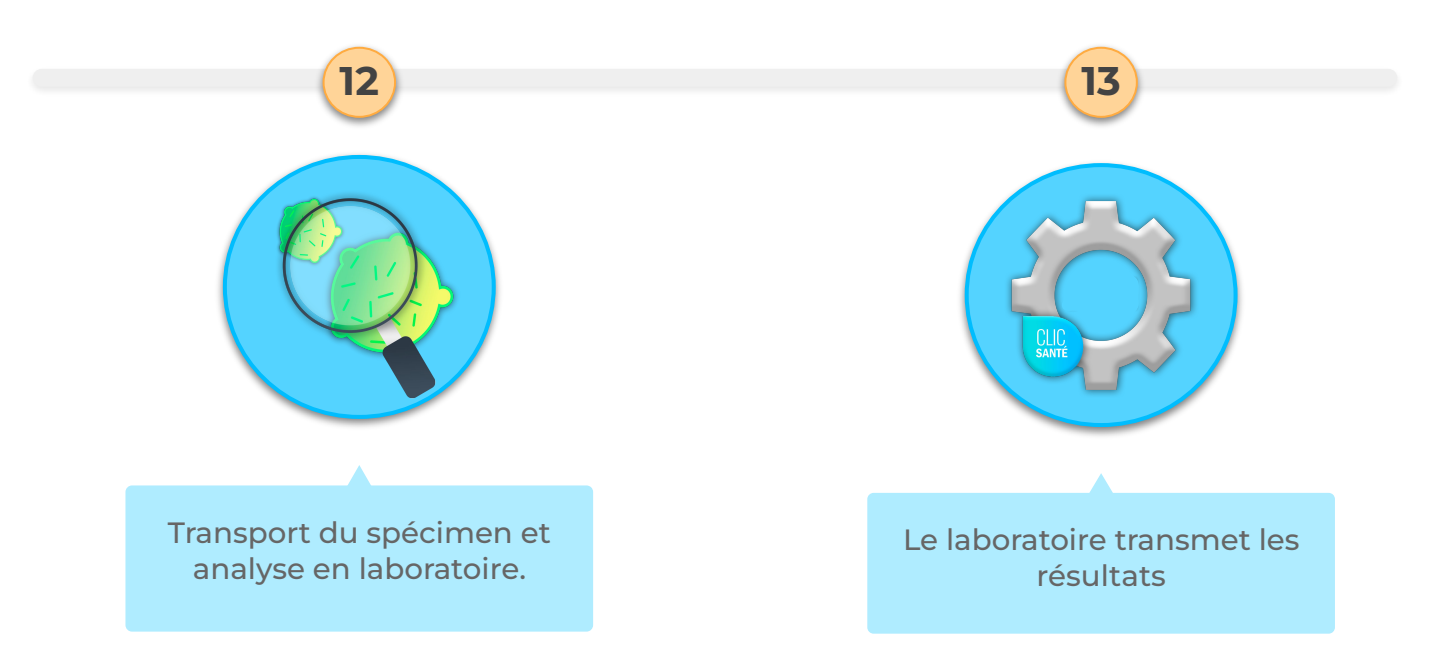

#### Transmission des résultats - Communication automatisée ou Rapport de divulgation

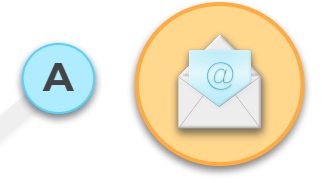

В

14

Communication automatisée :

• Citoyens ayant accepté de recevoir leur résultat par courriel / texto

Agent de divulgation

Rapports de divulgation :

- Citoyens n'ayant pas acceptés de recevoir leurs résultats par courriel
- Résultats non appariés
- Pas de résultat
- Résultats faiblement positifs
- Autres cas de figures

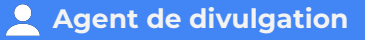

#### **Rapport de divulgation**

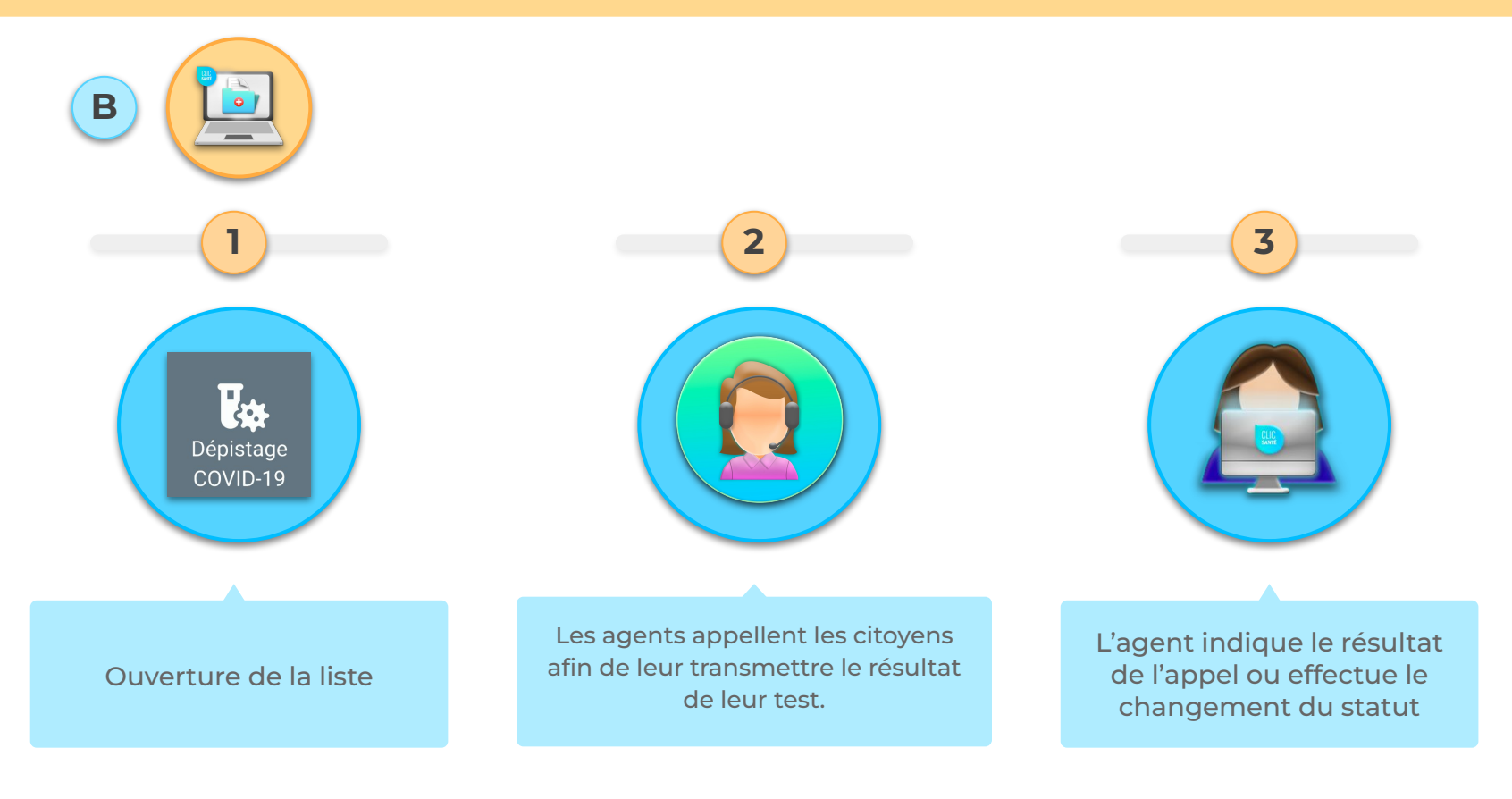

# Connexion à Clic Santé

Clic Santé – ©Tous droits réservés - 2022

Clic Santé – ©Tous droits réservés - 2022

# Connexion à Clic Santé

- Courriel
- Mot de passe
- Code à 6 chiffres

|                                                                                                    | ENGLISH                       |
|----------------------------------------------------------------------------------------------------|-------------------------------|
| uillez remplir le formulaire afin d'accéder au planifica<br><sup>Courriel</sup><br>crobert+depistage@trimoz.com | ateur de rendez-vous.         |
| Mot de passe                                                                                                    |                               |
|                                                                                                    |                               |
| Important !                                                                                                    |                               |
| Au courant des prochains jours, une <b>authentificatior</b><br>nécessaire lors de votre connexion à Clic Santé. | <b>n à deux facteurs</b> sera |
| Vous devrez entrer un code de sécurité temporaire à<br>transmis par courriel ou SMS.                            | à 6 chiffres qui vous sera    |
| Consultez dès maintenant le guide afin de savoir co                                                             | mment mieux vous              |

### **Rôle Agent de divulgation**

Si vous avez plus d'un rôle, cliquez sur l'icône de votre profil (en haut à droite).

Dans le menu déroulant, sélectionnez le rôle *Divulgateur*.

| 🚊 Mon profil         |  |
|----------------------|--|
| Modifier mon rôle    |  |
| Agent de divulgation |  |
| 🕞 Me déconnecter     |  |
|                      |  |

#### \_\_\_\_

# Vue d'ensemble : Menu Dépistage COVID-19

Clic Santé – ©Tous droits réservés - 2022

### Menu Dépistage COVID-19

| 🗏 🔺 (1)            | Regroupement santé des habitan | ts centre | - Maladies -                                                                                                    |         |
|--------------------|--------------------------------|-----------|----------------------------------------------------------------------------------------------------|---------|
| CLIC<br>SANTE      | Paramètres de recherche        | ÷         | Dépistage Covid-19 - Divulgation des résultats     Date de début     Date de début     Date de début     Date de fin     2022-09-13     Date de fin     2022-09-14 |         |
| .ca                | Bannières                      | ~         |                                                                                                    |         |
| )épistage<br>covid | Secteur                        | ~         |                                                                                                    |         |
|                    | Lieux                          | ~         | ↓ TRU Prénom Nom NAM Date de naissance Date de prélèvement Priorité Type d'analyse Type de prélèvement Status Ressource assigné                                    | Date de |
|                    | Priorité                       | ~         | Entrez des critères de recherche et cliquez sur Rechercher                                                                                                    |         |
|                    | Statut de la demande           | ~         |                                                                                                    | _       |
|                    | Résultat d'analyse             | ~         | Résultats par page: 25 💌 - <                                                                                                    | >       |
|                    | RECHERCHER Q                   |           |                                                                                                    |         |

- A. Le Sélecteur de période permet de déterminer la période de recherche
- **B.** Les **Paramètres de recherche** vous permettent d'extraire la liste des usagers à contacter selon les paramètres de votre choix.
- C. Le Tableau de résultats affiche les résultats

# Procédure à suivre Extraction de la liste

### Exemple d'une liste de résultats

| E 🐴 (1        | ) Regroupement santé des                      | s habita | nts centre - Maladies |              |             | •                                |                   |                                            |          |                |                              |         |                                   |                                            |                    |
|---------------|-----------------------------------------------|----------|-----------------------|--------------|-------------|----------------------------------|-------------------|--------------------------------------------|----------|----------------|------------------------------|---------|-----------------------------------|--------------------------------------------|--------------------|
| CLIC<br>SANTE | Paramètres de recherche<br>Bannières <b>T</b> | ←<br>~   | 🔗 Dépistage Covid     | -19 - Divu   | Ilgatior    | n des résultats                  |                   |                                            |          | Date de        | début<br>09-14               |         | Date de                           | <sup>fin</sup><br>09-15                    |                    |
| Þ             | Secteur                                       | ~        |                       |              |             |                                  |                   |                                            |          |                |                              |         |                                   |                                            |                    |
| covid         | Lieux<br>Priorité <b>T</b>                    | ~        |                       |              |             |                                  |                   |                                            |          |                |                              |         |                                   |                                            |                    |
|               | Statut de la demande 🍸                        | ~        | ↓ TRU                 | Prénom       | Nom         | NAM                              | Date de naissance | Date de prélèvement                        | Priorité | Type d'analyse | Type de prélèvement          | Status  | Ressource assigné                 | Date du résultat                           | Résultat           |
|               | Résultat d'analyse 🍸                          | ^        | TR-0000000101         | Jane<br>John | Down<br>Doe | AAAA 1111 2222<br>AAAA 1111 2222 | 2000-01-01        | 2022-09-06 12:12:12<br>2022-09-06 12:12:12 | M1<br>M1 | TANN           | Nasopharyngé<br>Nasopharyngé | Nouveau | Avery Mitchell<br>Jillian Hegmann | 2022-09-06 19:00:15<br>2022-09-06 19:00:15 | Positif<br>Positif |
|               | <ul> <li>Négatif</li> <li>Positif</li> </ul>  |          |                       |              |             |                                  |                   |                                            |          |                |                              | Résu    | iltats par page: 25               | • 1-2 / 2                                  | $\langle \rangle$  |
|               | Faible positive Non concluant                 |          |                       |              |             |                                  |                   |                                            |          |                |                              |         |                                   |                                            |                    |

# Étape #1 - Ajuster les filtres dates

Ajustez les dates désirées pour votre liste:

- A) Cliquez sur la *date de début* puis sélectionnez la date voulue.
- **B)** Cliquez sur la *date de fin* puis sélectionnez la date voulue.

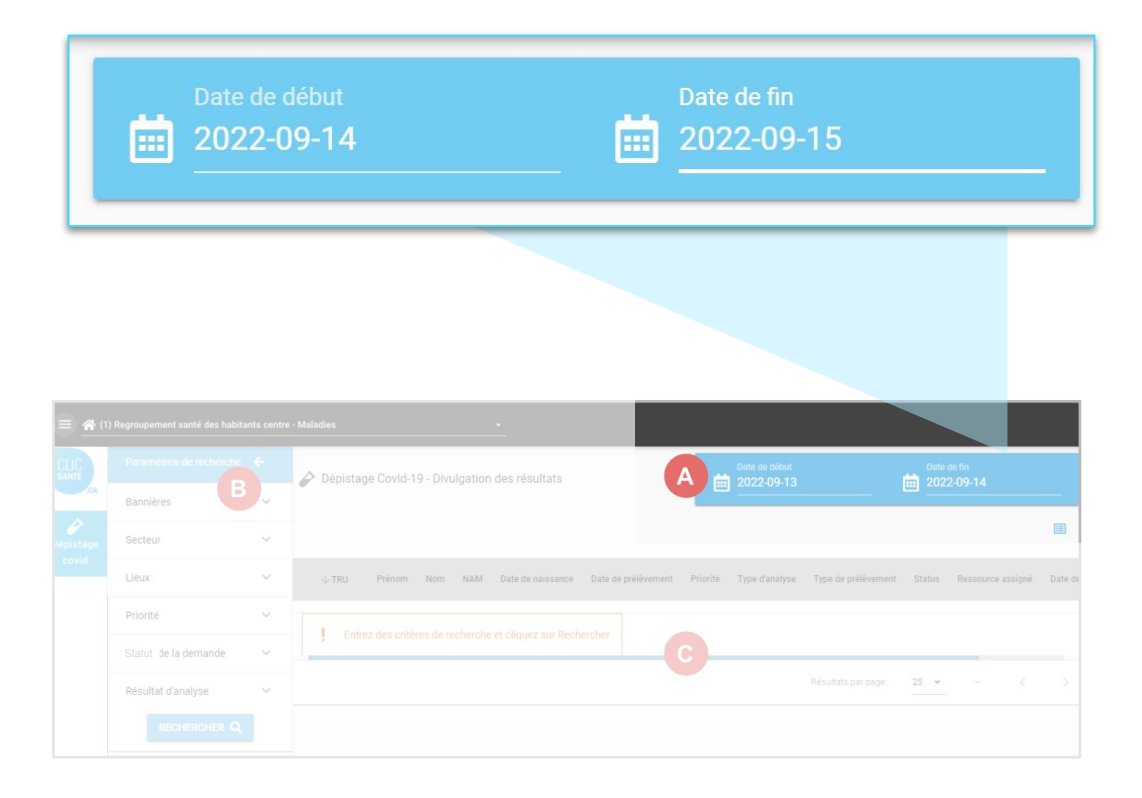

# Étape #2 - Ajuster les paramètres de recherche

#### Le filtre Bannière

Si vous avez accès à plus d'une région dans le cadre de votre travail pour la divulgation des résultats, le filtre bannière sera présent.

- a) Ouvrez le filtre *bannières* en cliquant sur le mot *bannières*.
- b) Cochez la région de votre choix. Prendre note que vous pouvez cocher une seule région ou plusieurs dans le cadre de la préparation de votre liste.

| Paramètres de recherche | ÷              |
|-------------------------|----------------|
| Bannières               | ~ <sup>@</sup> |
| Secteur                 | ~              |
| Lieux                   | ~              |
| Priorité                | ~              |
| Statut de la demande    | ~              |
| Résultat d'analyse      | ~              |
|                         |                |

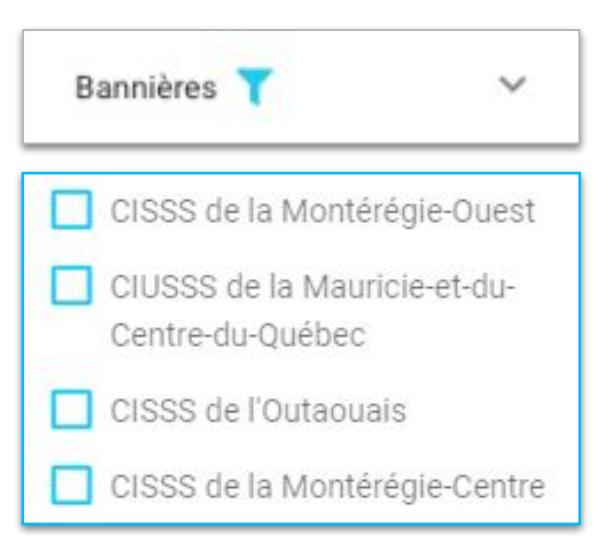

#### Ajuster le filtre Secteur

Le secteur correspond à une application Clic Santé. Il s'agit du nom de l'application

🐴 (403) Démo Centre de dépistage COVID-19 - CHSLD - RPA - SAPA

- a) Ouvrez le filtre *secteur* en cliquant sur le mot *secteur*.
- b) Inscrivez le secteur de votre choix et cliquez sur le symbole de la loupe ou encore, cliquez sur *Charger tous les éléments* pour voir la liste complète.
- Cochez l'application de votre choix.
   Prendre note que vous pouvez cocher une seule application ou plusieurs dans le cadre de la préparation de votre liste.

| Paramètres de recherche | ÷            |
|-------------------------|--------------|
| Bannières               | $\sim$       |
| Secteur                 | <b>بر</b> اس |
| Lieux                   | ~            |
| Priorité                | $\sim$       |
| Statut de la demande    | $\sim$       |
| Résultat d'analyse      | $\sim$       |
| RECHERCHER Q            |              |

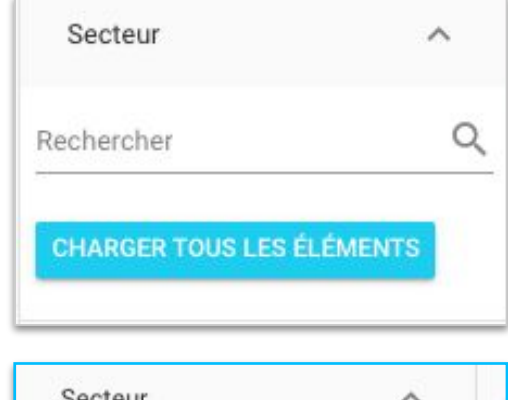

| Secteur                                                  | ^                   |
|----------------------------------------------------------|---------------------|
| Rechercher                                               | ٩                   |
| Tous                                                     | he final event      |
| Regroupement sante of Regroupement sa habitants centre - | nté des<br>Maladies |
| CISSS de la métro<br>Vaccins                             | pole est -          |

Plusieurs lieux peuvent être disponibles à l'intérieur d'une même application.

- **A)** Ouvrez le filtre *lieux* en cliquant sur le mot *lieux*.
- **B)** Inscrivez le lieu de votre choix et cliquez sur le symbole de la loupe ou encore, cliquez sur *Charger tous les éléments* pour voir la liste complète.
- **C)** Cochez le lieu de votre choix. Prendre note que vous pouvez cocher un seul lieu ou plusieurs dans le cadre de la préparation de votre liste.

| Paramètres de recherche | ÷ |
|-------------------------|---|
| Bannières               | ~ |
| Secteur                 | ~ |
| Lieux                   | ~ |
| Priorité                | ~ |
| Statut de la demande    | ~ |
| Résultat d'analyse      | ~ |
|                         |   |

| Lieux                  | ^   |
|------------------------|-----|
| Rechercher             | Q   |
| CHARGER TOUS LES ÉLÉME | NTS |

| Lieux                        | ^          |
|------------------------------|------------|
| Rechercher                   | Q          |
| Tous                         |            |
| CHSGS Guy Lafleur II         |            |
| Point de service Brad (      | Gushue I   |
| CLSC Ray Bourque V           |            |
| Point de service Jacqu<br>IV | ies Plante |

#### Ajuster le filtre Priorité

Choisissez la priorité pour la liste désirée:

- a) Ouvrez le filtre *priorité* en cliquant sur le mot *priorité*.
- à partir du menu déroulant, cochez le code de priorité de votre choix.
   Prendre note que vous pouvez

cocher un seul élément ou plusieurs dans le cadre de la préparation de votre liste.

| Paramètres de recherche | ÷      |
|-------------------------|--------|
| Bannières               | ~      |
| Secteur                 | ~      |
| Lieux                   | $\sim$ |
| Priorité                | ~      |
| Statut de la demande    | $\sim$ |
| Résultat d'analyse      | $\sim$ |
|                         |        |

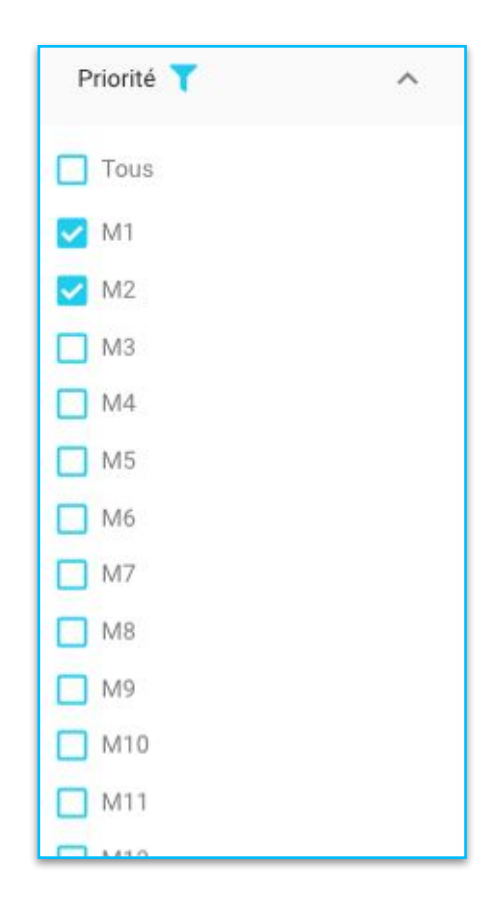

# Ajuster le filtre *Statut de la demande*

Choisissez le statut de la demande pour la liste désirée:

- a) Ouvrez le filtre *Statut de la demande* en cliquant sur le mot *Statut de la demande*.
- à partir du menu déroulant, cochez le statut de votre choix.
   Prendre note que vous pouvez cocher un seul statut ou plusieurs dans le cadre de la préparation de votre liste.

| Paramètres de recherche    | ÷        |
|----------------------------|----------|
| Bannières                  | ~        |
| Secteur                    | ~        |
| Lieux                      | ~        |
| Priorité                   | ~        |
| Statut de la demande<br>"Ռ | <b>~</b> |
| Résultat d'analyse         | ~        |
|                            |          |

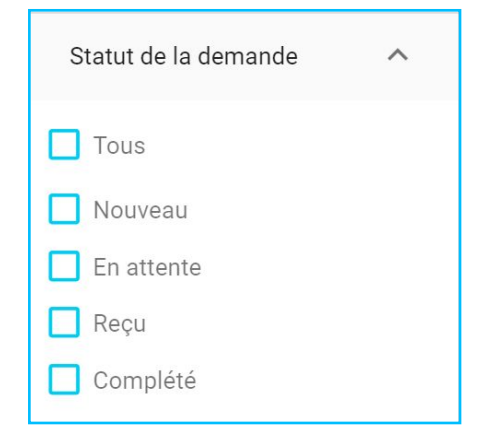

### Ajuster le filtre Résultat d'analyse

Choisissez le résultat d'analyse pour la liste désirée :

- a) Ouvrez le filtre *résultat d'analyse* en cliquant sur le mot *résultat d'analyse*.
- à partir du menu déroulant, cochez le résultat d'analyse de votre choix. Prendre note que vous pouvez cocher un seul résultat ou plusieurs dans le cadre de la préparation de votre liste.

| Paramètres de recherche               | ÷ |
|---------------------------------------|---|
| Bannières                             | ~ |
| Secteur                               | ~ |
| Lieux                                 | ~ |
| Priorité                              | ~ |
| Statut de la demande                  | ~ |
| Résultat d'analyse<br><sub>«</sub> Ռո | ~ |
| RECHERCHER Q                          |   |

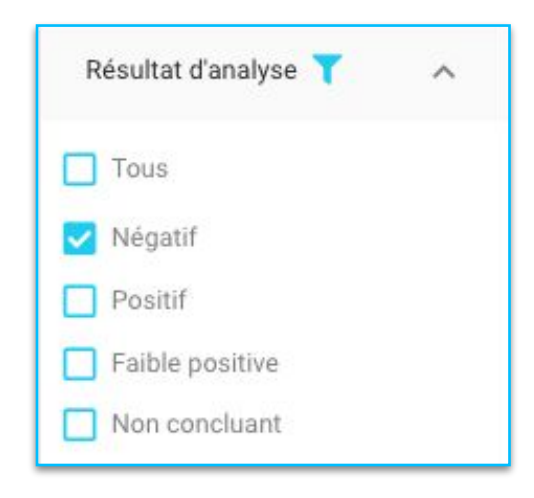

### **Cliquez sur Rechercher**

Cliquez sur le bouton rechercher afin d'afficher votre liste selon les critères de sélection choisis.

La liste des personnes à contacter s'affiche dans le Tableau des résultats.

#### RECHERCHER Q

Clic Santé – ©Tous droits réservés - 2022

|                                                                                                    | Paramètres de recherche                                                    |                                                                                  |                                                |                                            |
|----------------------------------------------------------------------------------------------------|----------------------------------------------------------------------------|----------------------------------------------------------------------------------|------------------------------------------------|--------------------------------------------|
|                                                                                                    | Bannières 🍸                                                                | ~                                                                                |                                                |                                            |
|                                                                                                    | Secteur                                                                    | ~                                                                                |                                                |                                            |
|                                                                                                    | Lieux                                                                      | ~                                                                                |                                                |                                            |
|                                                                                                    | Priorité 🝸                                                                 | ~                                                                                |                                                |                                            |
|                                                                                                    | Statut de la demande 🍸                                                     | ~                                                                                |                                                |                                            |
|                                                                                                    | Résultat d'analyse                                                         | ~                                                                                |                                                |                                            |
|                                                                                                    | RECHERCHER Q                                                               |                                                                                  |                                                |                                            |
|                                                                                                    |                                                                            |                                                                                  |                                                |                                            |
|                                                                                                    |                                                                            |                                                                                  | Date de fin                                    |                                            |
| Dépistage Covid-19 - Divulgation des résultats                                                                                                    |                                                                            |                                                                                  |                                                |                                            |
| Dépistage Covid-19 - Divulgation des résultats                                                                                                    | Ē                                                                          |                                                                                  |                                                |                                            |
| Dépistage Covid-19 - Divulgation des résultats     O                                                                                                   | Date de naissance Date de prélèvement Priorité                             | Dels de idékit<br>2022-09-14<br>Ype d'analyse Type de prélève                    | ment Statut Ressource assignée D               | ate de divulgation F                       |
| ➢ Dépistage Covid-19 - Divulgation des résultats       ↓     Prénom     Nam       TRU     Prénom     Nam       TR-000000005     Christian     Bouchard | Date de naissance Date de prélévement Priorité<br>2022-09-14 15 h 05 M1 TA | Date de select<br>2022: 09-14<br>Type d'analyse Type de prélève<br>NN Gargarisme | ement Statut Ressource assignée D<br>Reçu 2022 | ate de divulgation F<br>2-09-14 15 h 12 Po |

Modifier les colonnes du Tableau des résultats

Il est possible de modifier la sélection des informations affichées.

- Cliquez sur le symbole de la liste en haut à droite.
- Sélectionnez ou désélectionnez un élément de la liste au besoin

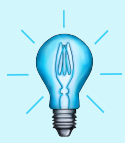

Si vous désirez tous les éléments de la liste, cochez *tous*.

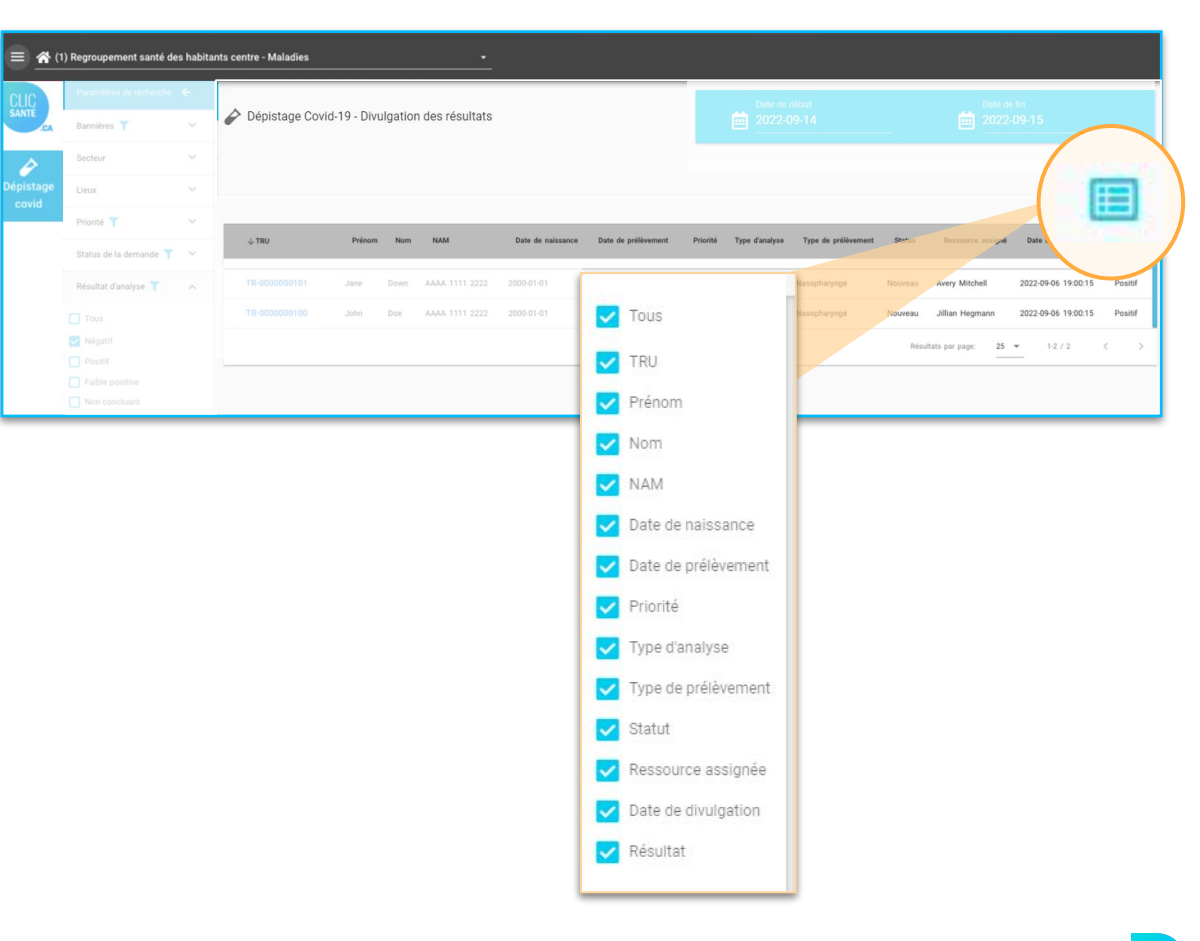

Filtres appliqués

Si le symbole de l'entonnoir est affiché, cela signifie que vous avez sélectionné un ou plusieurs éléments.

Afin de modifier votre sélection, ouvrez le paramètre de recherche en question et choisissez une sélection différente ou cliquez sur le choix *Tous* pour sélectionner tous les choix.

| Paramètres de recherche | ÷ |
|-------------------------|---|
| Bannières 🍸             | ~ |
| Secteur                 | ~ |
| Lieux                   | ~ |
| Priorité 🍸              | ~ |
| Statut de la demande 🍸  | ~ |
| Résultat d'analyse      | ~ |
| RECHERCHER Q            |   |

Dépistage Covid-19 - Divulgation des résultats Prénom Nom ↓ TRU Si les paramètres de recherche sont refermés et qu'une sélection est en cours, un point d'exclamation s'affichera.

# Transmission du résultat

\_\_\_\_\_

Clic Santé – ©Tous droits réservés - 2022

# Validation d'une demande de transmission de résultat

Suite à l'affichage de votre liste selon les critères de sélection choisis, il est possible de consulter et de modifier la fiche de transmission du résultat en cliquant sur le **numéro d'identification unique (TRU).** 

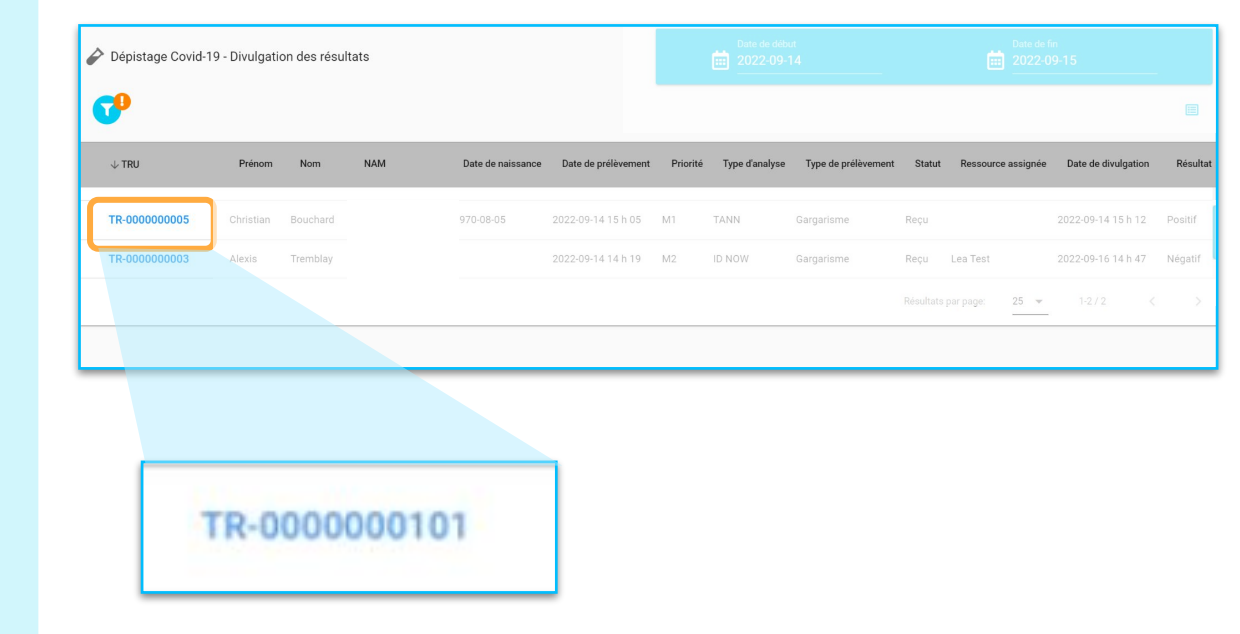

### Fiche de transmission de résultat

En cliquant sur le numéro d'identification unique, la fiche de transmission du résultat associée à ce TRU s'ouvrira.

| Détails du participant                                       | ^                                                                 | Commentaires                          |
|--------------------------------------------------------------|-------------------------------------------------------------------|---------------------------------------|
| Prénom Nom                                                   | Assigné au courriel                                               | Commentaire                           |
| Numéro d'assurance maladie                                   | Numéro de téléphone                                               |                                       |
|                                                              | Priorité MSSS<br>M1                                               | ENREGISTRER                           |
| Information sur le test                                      | ^                                                                 |                                       |
| Numéro du test<br>TR-000000005                               | Date de prélèvement de l'échantillon<br>Wed, Sep 14, 2022 7:05 PM | 2022 sept. 14 03:14<br>Test #2        |
| Type de prélévement<br>Gargarisme                            | Statut<br>Reçu                                                    | 2022 sept. 14 03:10<br>P Test Staging |
| Type d'analyse I I I I I I I I I I I I I I I I I I I         |                                                                   |                                       |
| Résultat du test de la COVID-19                              |                                                                   | ^                                     |
| Date de réception du résultat                                | Résultat du test de la COVID-19<br>Positif                        | 1                                     |
| Date de divulgation du résultat<br>Wed, Sep 14, 2022 7:12 PM | Divulgation assigné à                                             | 1                                     |
| Temps écoulé avant la divulgation<br>0 j 0 h 6 m             |                                                                   |                                       |
| Requête du laboratoire                                       |                                                                   | ^                                     |
| Date de naissance                                            | LAB Date de naissance                                             |                                       |
| Date de prélèvement de l'échantillon<br>2022-09-14           | LAB Date de prélèvement de l'échantillon<br>2022-09-14            |                                       |
|                                                              | LAB Nom<br>ClicHealth                                             | _                                     |

Clic Santé – ©Tous droits réservés - 2022

Fiche de transmission de résultat (suite)

Au besoin, vous pouvez fermer et ouvrir les sections en cliquant sur la flèche à droite.

| TR-000000005                                                                         |             | IMPRIMER LÉTIQUETTE                            | × |
|--------------------------------------------------------------------------------------|-------------|------------------------------------------------|---|
| Détails du participant<br>Information sur le test<br>Résultat du test de la COVID-19 | *<br>*<br>* | Commentaires<br>Commentaire                    |   |
| Requête du laboratoire ENREGISTRER                                                   | ~           | ENREGISTRER<br>2022 sept. 14 03:14             |   |
|                                                                                      |             | Test #2<br>2022 sept. 14 03:10<br>Test Staging |   |

Clic Santé – ©Tous droits réservés - 2022

# Renseignements disponibles dans la fiche

Vous pouvez consulter le **numéro d'identification unique** rattaché à ce résultat.

| R-000000005                    |                                                                   |                                       |
|--------------------------------|-------------------------------------------------------------------|---------------------------------------|
| Détails du participant         |                                                                   | Commentaires                          |
| Prénom Nom                     | Assigné au courriel                                               |                                       |
| Numéro d'assurance maladie     | Numéro de téléphone                                               |                                       |
|                                | Priorité MSSS<br>M1                                               |                                       |
| Information sur le test        |                                                                   |                                       |
| Numéro du test<br>TR-000000005 | Date de prélèvement de l'échantillon<br>Wed, Sep 14, 2022 7:05 PM | <u>2022 sept. 14 03:14</u><br>Test #2 |
|                                |                                                                   | 2022 sept. 14 03:10                   |

### Vous pouvez consulter les Détails du participant

| Détails du participant     |                     | ^ |
|----------------------------|---------------------|---|
| Prénom Nom                 | Assigné au courriel |   |
| Numéro d'assurance maladie | Numéro de téléphone |   |
|                            | Priorité MSSS       |   |
|                            | M1                  | 1 |

Le champ suivant est modifiable au besoin :

• Priorité MSSS

#### Vous pouvez consulter les Informations sur le test

| Information sur le test           |   |                                                                  | ^ |
|-----------------------------------|---|------------------------------------------------------------------|---|
| Numéro du test<br>TR-000000003    |   | Date de prélèvement de l'échantillon<br>mer. 14 sept. 2022 18:19 |   |
| Type de prélèvement<br>Gargarisme | 1 | Statut<br>Complété                                               | / |
| Type d'analyse<br>ID_NOW          | / |                                                                  |   |

Les champs suivants sont modifiables au besoin :

- Type de prélèvement
- Type d'analyse
- Statut

#### Vous pouvez consulter le Résultat du test de la COVID-19 :

| Date de réception du résultat     | Résultat du test de la COVID-19<br>Négatif | - |
|-----------------------------------|--------------------------------------------|---|
| Date de divulgation du résultat × | Divulgation assigné à <b>lea test</b>      | / |

Les champs suivants sont modifiables au besoin :

- Date de réception du résultat
- Date de divulgation du résultat
- Résultat du test de la COVID
- Divulgation assigné à

### Vous pouvez consulter la Requête du laboratoire :

| Requête du laboratoire                             | ^                                                      |
|----------------------------------------------------|--------------------------------------------------------|
| Date de naissance                                  | LAB Date de naissance                                  |
| Date de prélèvement de l'échantillon<br>2022-09-14 | LAB Date de prélèvement de l'échantillon<br>2022-09-14 |
|                                                    | LAB Nom<br>ClicHealth                                  |

### Vous pouvez consulter les Commentaires

| 000000005                         |   |                                                                   |   | IMPRIMER L'ÉTIQUETTE                  |
|-----------------------------------|---|-------------------------------------------------------------------|---|---------------------------------------|
| Détails du participant            |   |                                                                   | ^ | Commentaires                          |
| Prénom Nom                        |   | Assigné au courriel                                               |   | Commentaire                           |
| Numéro d'assurance maladie        |   | Numéro de téléphone                                               |   |                                       |
|                                   |   | Priorité MSSS<br>M1                                               | / | ENREGISTRER                           |
| Information sur le test           |   |                                                                   | ~ |                                       |
| Numéro du test<br>TR-000000005    |   | Date de prélèvement de l'échantillon<br>Wed, Sep 14, 2022 7:05 PM |   | <u>2022 sept. 14 03:14</u><br>Test #2 |
| Type de prélèvement<br>Gargarisme | / | Statut<br>Reçu                                                    | 1 | 2022 sept. 14 03:10<br>Test Staging   |
| Type d'analyse<br>TANN            | 1 |                                                                   |   |                                       |

• Vous pouvez ajouter un commentaire.

Clic Santé – ©Tous droits réservés - 2022

# Important ! Modification de champ

Si vous effectuez une modification à un ou plusieurs champs, vous devez cliquer sur le bouton **Enregistrer**, situé au bas de la fiche.

| Date de naissance                                  | LAB Date de naissance                                  |
|----------------------------------------------------|--------------------------------------------------------|
| Date de prélèvement de l'échantillon<br>2022-09-14 | LAB Date de prélèvement de l'échantillon<br>2022-09-14 |
|                                                    | LAB Nom<br>ClicHealth                                  |
|                                                    |                                                        |

# Changement du statut de la fiche de transmission de résultat

Clic Santé – ©Tous droits réservés - 2022

#### Changement de statut de la fiche

Suite à la transmission du résultat, selon votre procédure opérationnelle, un changement de statut à la fiche peut devoir être effectué.

## Rappel !

Cliquez sur le numéro d'identification unique correspondant afin d'ouvrir la fiche de transmission de résultat.

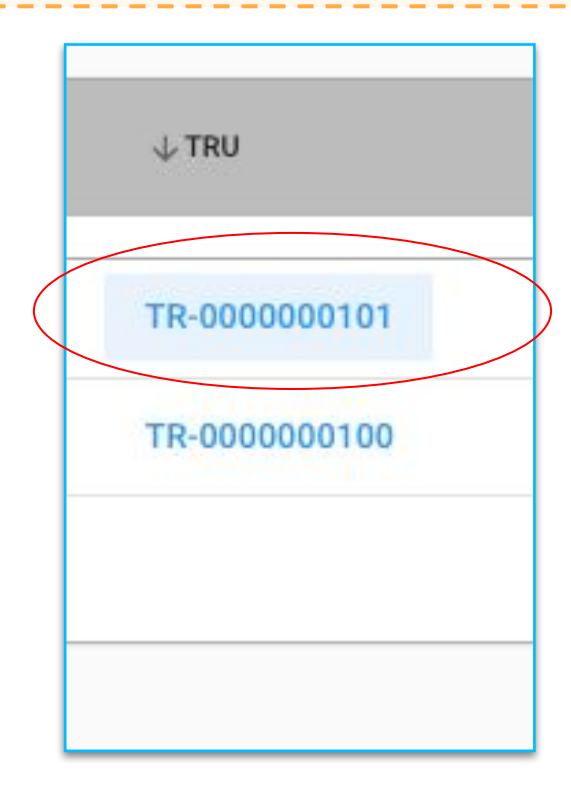

# Changement de statut d'une demande de résultat

| R-000000005                                                          |                                                                                                    |                                                                                     |
|----------------------------------------------------------------------|----------------------------------------------------------------------------------------------------|-------------------------------------------------------------------------------------|
| Détails du participant<br>Information sur le test                    | ~                                                                                                    | Commentaires                                                                        |
| Numéro du test<br>TR-0000000005<br>Type de prélèvement<br>Gargarisme | Date de prélèvement de l'échantillon<br>Wed, Sep 14, 2022 7:05 PM<br>Statut<br>Nouveau<br>En attente | 22 ENREGISTRER                                                                      |
| Résultat du test de la COVID-19<br>Requête du laboratoire            | Reçu<br>Complété                                                                                     | <u>2022 sept. 14 03:14</u><br>Test #2<br><u>2022 sept. 14 03:10</u><br>Test Staging |
| ENREG                                                                | ISTRER                                                                                               |                                                                                     |

Une fois la fiche ouverte, dans la section Information sur le test, cliquez sur le symbole du crayon du champ statut pour ouvrir le menu déroulant.

# Changement de statut d'une demande de résultat

Changez le résultat selon votre besoin.

Voici les différents statuts disponibles :

#### Information sur le test

| Statut     | Signification du statut                  |
|------------|------------------------------------------|
| Nouveau    | Fiche nouvellement créée                 |
| En attente | En attente du résultat du<br>laboratoire |
| Reçu       | Résultat du laboratoire reçu             |
| Complété   | Communication faite avec le<br>citoyen   |

Important ! Cliquez sur *Enregistrer* situé au bas de l'écran :

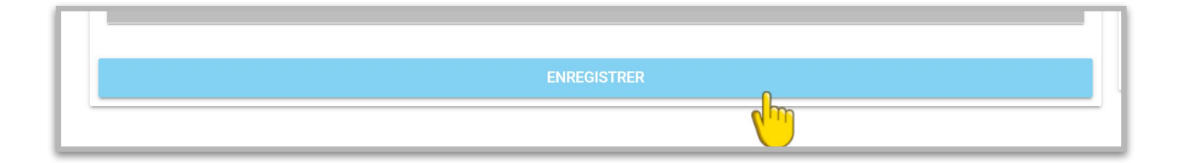

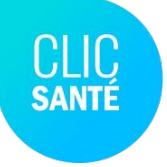

# Des questions?

Si vous avez de plus amples questions concernant l'utilisation du planificateur Clic Santé, nous vous invitons à communiquer avec le Support Technique à l'adresse suivante: <u>support@clicsante.net</u>

> Ensemble en santé, Pour la santé

Clic Santé – ©Tous droits réservés - 2022